# Spielbericht Online KURZANLEITUNG

Nachbearbeitung durch die Vereine ist erforderlich bei:

a) Nichtantritt des angesetzten Schiedsrichters

b) Wenn kein Schiedsrichter angesetzt wurde und die Vereine selber das Spiel leiten müssen (vorwiegend C- bis E-JuniorenInnen)

Grundlage:

DFBnet-Spielbericht / Anwenderhandbuch für Mannschaftsverantwortliche und Schiedsrichter vom 29.01.2014

Download des Handbuchs:

http:www.dfbnet.org (Service-Handbücher-Spielbericht)

### Vor dem Spiel

- 1. Mannschaftsaufstellung erstellen (z.B. zu Hause)
- 2. Vereinsfreigabe über PC oder Smartphone (am Sportplatz) ca. 30-60 min vor dem Spiel
- 3. Heimverein druckt Spielbericht Teil 1 aus und beide Mannschaftsverantwortlichen unterschreiben dieses Blatt

#### Während des Spiels

1. Während des Spiels findet keine Aktion in der Applikation statt

#### Nach dem Spiel

- 1. Der Mannschaftsverantwortliche des Heimvereins logt sich ein.
- 2. Den Button (unten rechts) Schiedsrichter nicht angetreten suchen und "anklicken". Der Button ist dann belegt.
- 3. Den Button speichern anklicken.
- 4. Dann kann noch nichts bearbeitet werden.
- 5. Der Mannschaftsverantwortliche des Gastvereins logt sich ein.
- 6. Nun kann die Nacherfassung erfolgen

# NACHBEARBEITUNG DURCH DIE VEREINE

## Spielbericht Teil 1 "Aufstellung"

- 1. Die Startelf muss stimmen, sonst bearbeiten und die Spieler austauschen.
- 2. Den Button speichern anklicken.

#### Spielbericht Teil 2 "Spielverlauf"

- 1. Namen des nicht angesetzten Schiedsrichters eintragen im Feld Schiedsrichter.
- 2. Eintragen Ergebnis zur Halbzeit.
- 3. Eintragen Endergebnis.
- 4. Aufstellung bearbeiten. Ein-/Auswechslungen (ohne Zeitangabe)
- 5. Eventuelle Rote Karten müssen gekennzeichnet werden.
- 6. Button speichern betätigen.

#### Spielbericht Teil 3 "Vorkommnisse"

- 1. Das entsprechende von den vorgegebenen Fragen anklicken
- 2. Dann Teil 3 Vorkommnisse freigeben.

#### Spielbericht Teil 4 "Torschützen"

- 1. Wenn <u>kein angesetzter Schiedsrichter</u>, dann ist das Bearbeiten dieser Seite und Benennen der Torschützen, Rückennummer und Spielminute in den Spielen von C-, D- und E-JuniorenInnen, nicht gefordert.
- 2. Wenn jedoch dieser Teil ausgefüllt wird, dann bitte aber komplett.
- 3. Button speichern betätigen.

#### Spielbericht Teil 5 "Dokumente"

- 1. Wenn es Besonderheiten im Spiel gab, für das ein Sonderbericht erforderlich wird (z.B. Rote Karte), dann hier bitte ein erstelltes Dokument hochladen.
- 2. Button speichern betätigen.

## WICHTIGE INFORMATION

Nach der Freigabe von Spielbericht Online kann nichts mehr daran geändert werden.

Das Endergebnis muss innerhalb von 60 Minuten nach Spielende per Telefon, Handy, PC oder Smartphone gemeldet werden. Sollte die Nachbearbeitung vom Spielbericht Online bis 60 Minuten nach Spielende abgeschlossen sein, so kann auf die andere Meldungsart verzichtet werden. WICHTIG: Entscheidend sind die 60 Minuten nach dem offiziellen Spielende laut DFBnet. Sonst wird das bestraft.